## CCNA ICND2 Lab 5 - Configure Telnet Remote Access

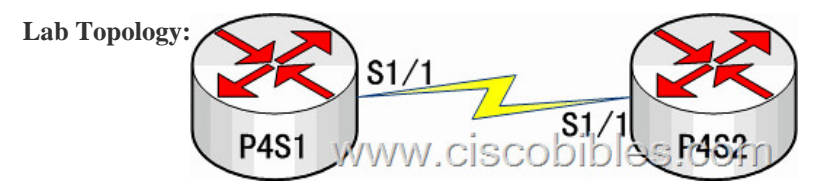

Lab Requirements: 1. The router names are P4S1 and P4S2. 2. Set the privilege password and the vty line password on P4S2. 3. Telnet from P4S1 to P4S2. 4. View other users that telneted to P4S2. Lab Process: The configurations of P4S2 are as follows: P4S2(config)#enable secret cisco

4 &#160

cisco &